# Postup pro přihlášení k EET

## Krok 1. autentizační údaje

Žádost o autentizační údaje – neboli **přihlašovací jméno a heslo**. Přihlásit se o ně můžete na daňovém portálu MF http://adisspr.mfcr.cz/adistc/adis/idpr\_pub/eet/eet\_sluzby.faces, nebo osobně na finančním úřadu.

Po přihlášení do <u>http://adisspr.mfcr.cz/adistc/adis/idpr\_pub/eet/eet\_sluzby.faces</u> kliknete na tlačítko Žádost o autentizační údaje.

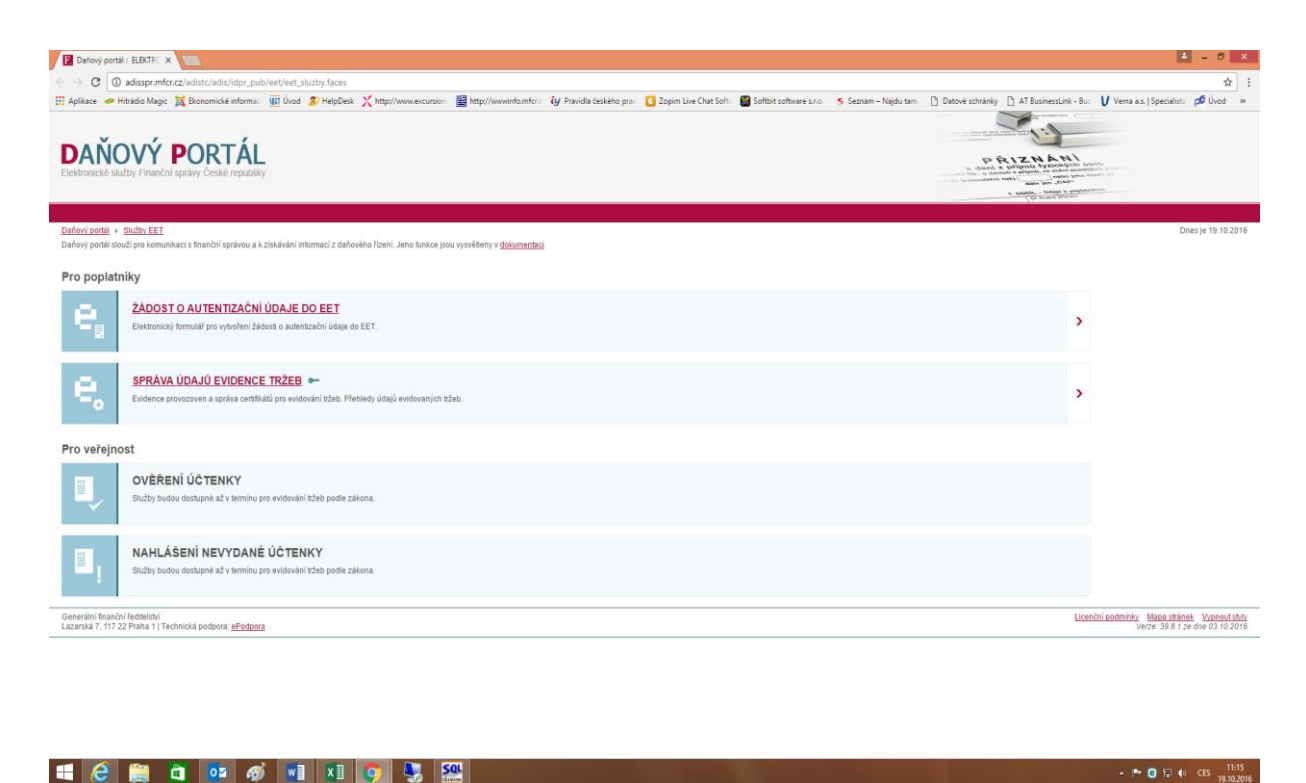

Postupně vyplníte 4 stránky formuláře – nezabere Vám to déle než 2 minuty, na každé straně se vyplňují Vám známé údaje, kterých je opravdu minimálně. Vyplňujete údaje - **Záhlaví, Poplatník, Zabezpečení a Závěr**. Tyto tlačítka naleznete v pravé liště obrazovky v posledním obdélníku.

### První strana Záhlaví

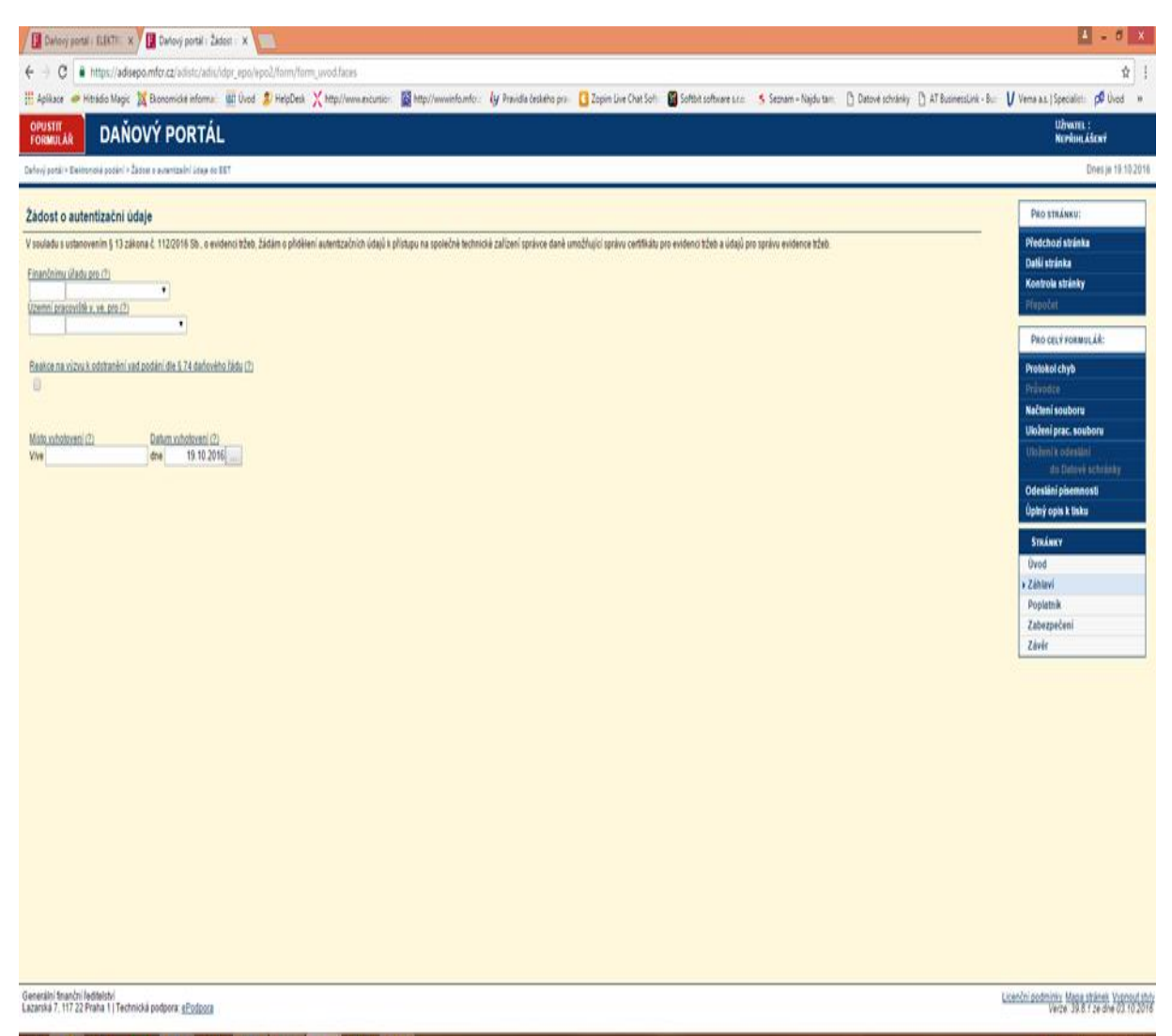

🖬 健 📋 🗿 🧔 🦸 📰 🕺 🍠 🐰

## Druhá strana Poplatník

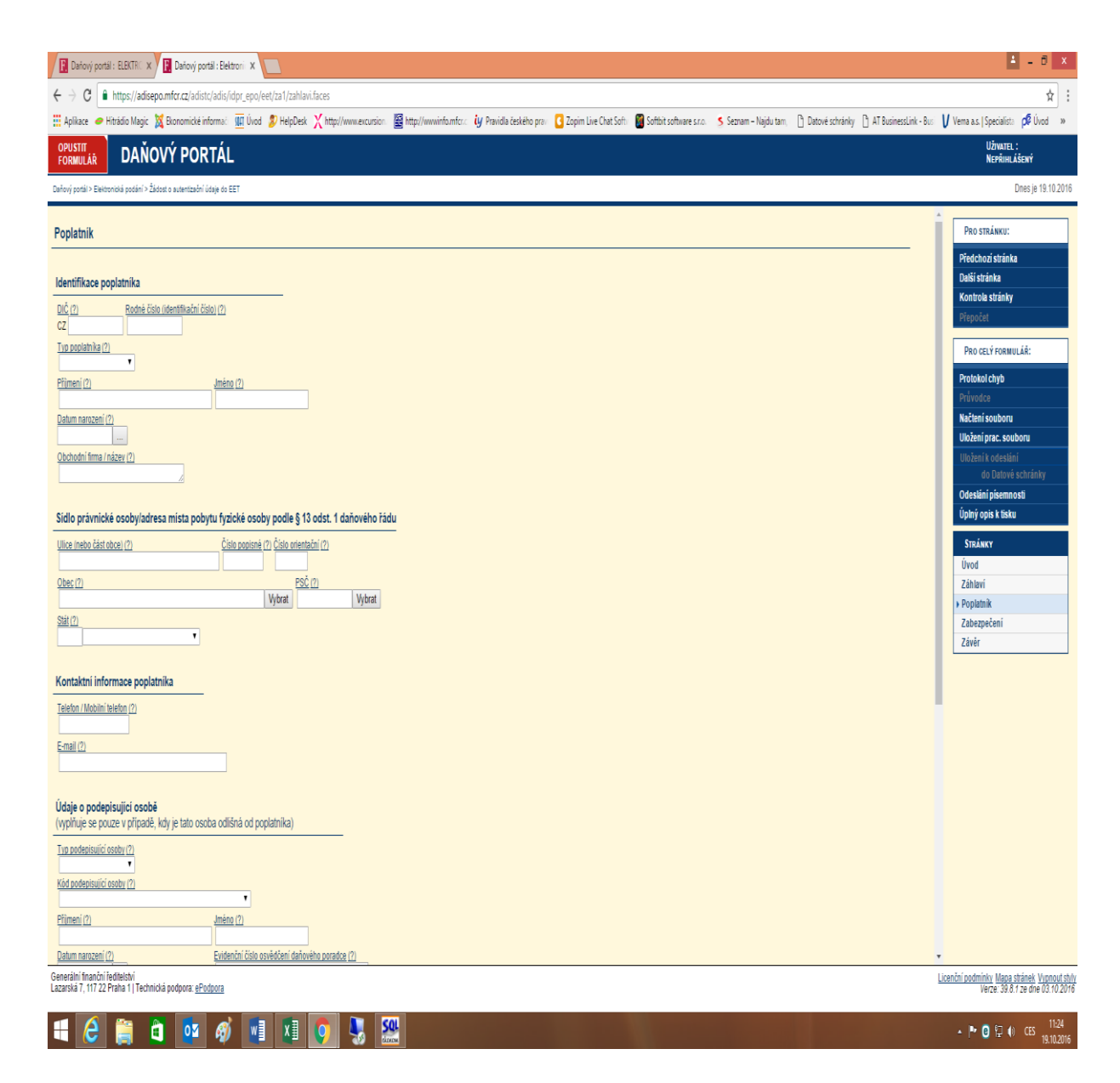

## Třetí strana Zabezpečení

Zde si můžete vybrat vyšší stupeň zabezpečení formou potvrzující SMS na mobilní telefon.

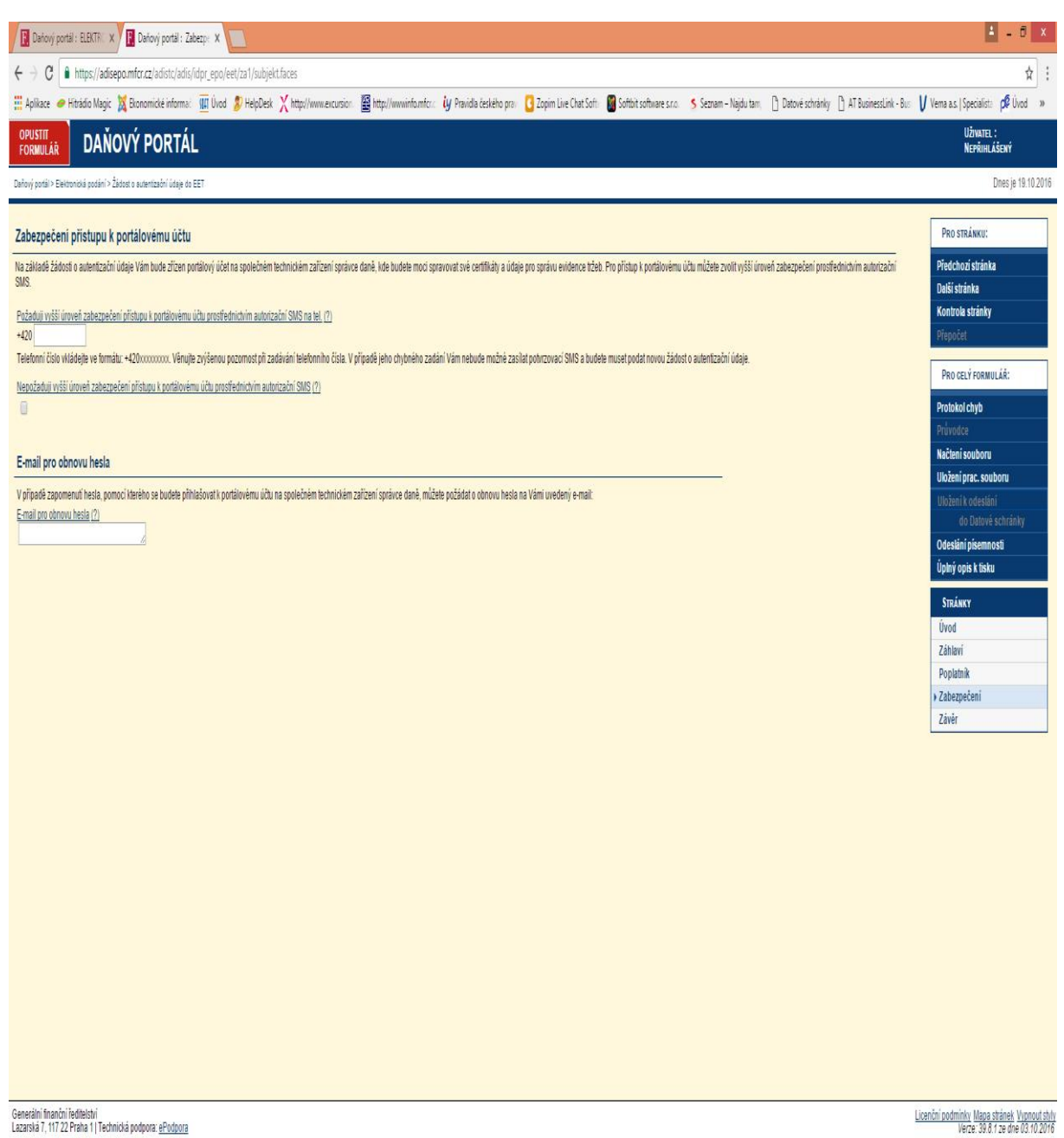

![](_page_3_Picture_3.jpeg)

▲ 🏴 📴 🖓 🌒 CES 🐅 11:24

Po vyplnění formuláře je vhodné si jej zkontrolovat prostřednictvím tlačítka Protokol chyb.

![](_page_4_Picture_1.jpeg)

## Čtvrtá strana Závěr

Tlačítko **Uložení pracovního souboru**. Po stisknutí se Vám zobrazí stránka, kde můžete soubor před vlastním odesláním uložit na lokální disk svého počítače. Uložený soubor můžete později do aplikace načíst a dále upravovat.

Dále je zde tlačítko Úplný opis k tisku. To spustí stránku pro práci s úplným opisem ve formátu PDF. Úplný opis je zobrazení písemnosti ve tvaru stanoveném Generálním finančním ředitelstvím, aplikace provede vložení vyplněných hodnot do tiskového formuláře GFR, Vy si zde úplný opis zobrazíte nebo uložíte na lokální disk svého počítače.

| C Darlový portál: EBSTR: X 😨 Darlový portál: Elettron: X 🛄                                                                                                    | 🛓 - 8 🗴                                                                        |
|----------------------------------------------------------------------------------------------------|--------------------------------------------------------------------------------|
| ← → C i https://ddsepo.mfcr.z/adist/adis/dor.epo/et/zs1/zabezpeceni.faces                                                                                                    | \$ :                                                                           |
| 🗄 Auflace 🗧 Rindio Marc 💥 Bosonicki informa 🞹 Uod 🕏 HebDet X http://www.ecurior 🖬 http://www.famfor. My Pavida icekiho pro. 🚺 Zoom Lie Out Sch. 📾 Sotiot softwares v.o. 5. Section – Native software in A. Datowi software in A. Datowi so | V Vema a.s.   Specialist: 🖉 Úvod »                                             |
| OPUSITI DAŇOVÝ PORTÁL                                                                                                    | Uživatel :<br>Nepřihlášený                                                     |
| Dułbyć jostili > Šistosti o sutentazóń lispę do EET                                                                                                    | Dnes je 19.10.2016                                                             |
|                                                                                                    |                                                                                |
| Závěrečná stránka vyplnění formuláře                                                                                                    | Pro stránku:                                                                   |
| Chyby v pisemnosti                                                                                                    | Předchozi stránka<br>Další stránka                                             |
| Prošli jste vyplněním položek formulále, ale výsledná písemnost obsahuje některé chyby (kritické), se kterými není možné písemnost podat.                                                                                                    | Kontrola stránky                                                               |
| Protokol chyb provede kontrolu pisemnosti a zobrazi seznam všech chyb.                                                                                                    | Přepočet                                                                       |
|                                                                                                    | PRO CELÝ FORMULÁŘ:                                                             |
| Prepočet opraví vypočítki ané položity. Polé doporužujeme projit formulář a dopiněné hodnoty zkontrolovat.                                                                                                    | Protokol chyb                                                                  |
| Úvodní otstala váz nízmišť na invotní otstalu tormušía. Mížala nosil tormuší od nožáku a orazvit noteňu v note výnisí, chih u noteňak                                                                                                    | Prüvodce                                                                       |
| Urous statisation espretisis ne arrow cannon consider, mucee programmatic ou porten a system sprace, provide sprace system spraces.                                                                                                    | Nacteni souboru                                                                |
|                                                                                                    | Uložení k odeslání                                                             |
| Uloženi pisemnosti před odesláním                                                                                                    | do Datové schránky                                                             |
| Uječení prac. soubovuj zohrazí stránku, kde můžele soubor před vlastním odestáním uložitna klašiní disk svého počítače Ujožený soubor můžete pozděli do aplikace načíst a dále upravovat.                                                                                                    | Odeslání písemnosti                                                            |
|                                                                                                    | Úplný opis k tisku                                                             |
| Kontrola úplného opisu                                                                                                    | Stránky                                                                        |
| soust stainu oro oradi s ulonim oosem ve formala PDF Üdniv oosi je zobrazen olsemoost ve tranv stanoveném Generálním franchim fieldelstvím aplikace orovede vlúčení voplémich hodnot do tskového formuláře GFA. V si zde úpliní vojsi zobrazeli nebo uložbe                                                                                                    | Úvod                                                                           |
| Upřiv opis k tisku ma loklalin dísk svěho počítače.                                                                                                    | Záhlaví                                                                        |
|                                                                                                    | Poplatník                                                                      |
|                                                                                                    | Zabezpečeni                                                                    |
|                                                                                                    | ⊁Závěr                                                                         |
|                                                                                                    |                                                                                |
| Generalni finančni leditelitvi<br>Lazarska 7. (17 22 Prahn 1   Technická podpora: <u>«Podpora</u>                                                                                                    | Licenční podmínky Mapa stránek Vypnout sbly<br>Verze: 39.8.1 ze dne 03.10.2016 |
|                                                                                                    | ▲ 🏴 📴 🖓 🕼 CES 11:25                                                            |

Pokud je vše v pořádku stiskněte tlačítko **Odeslání písemnosti**, které Vás automaticky přesměruje na přihlášení do Vámi registrované datové schránky.

| Indiada 270 000 500   Printiademi principal space (Participal space (Participal space (P |
|----------------------------------------------------------------------------------------------------|
| Justice data     partice data     partice data       U2vustaiské pinice     jaffa       Herb     Image: Contract data       Image: Contract data     Image: Contract data       Visit data     Image: Contract data       Image: Contract data     Image: Contract data       Image: Contract data     Image: Contract data                                                                                                    |
| datovjch schränek                                                                                                    |

V časovém horizontu 3 dnů se objeví zpráva, která bude obsahovat Vaše přihlašovací údaje a heslo.

Při přihlášení na daňový portál <u>http://adisspr.mfcr.cz/adistc/adis/idpr\_pub/eet/eet\_sluzby.faces</u>, si můžete zkontrolovat, zda Vaše žádost dorazila v pořádku a čekáte na zaslání přihlašovacích údajů a hesla.

![](_page_6_Picture_3.jpeg)

Pamatujte prosím na to, že přidělené heslo slouží pouze pro prvotní přihlášení a po jeho zadání budete vyzváni k jeho změně. **Platnost prvotního hesla je 90 dnů**. Pokud do té doby nedojde k přihlášení, budete si muset zažádat znovu o nové autentizační údaje. V případě, že je žádost podána oprávněnou osobou, datová schránka je zpřístupněna a nenastaly jiné technické problémy, měli byste údaje obdržet v řádu jednotek dnů (cca 3 dny). V případě, že se tak nestane, doporučujeme kontaktovat svého správce daně, který prověří důvody nezaslání autentizačních údajů.

Ti, kteří vyrazí na úřad osobně, dostanou údaje na místě v zapečetěné obálce na počkání. V případě osobní návštěvy správce daně se do aplikace bude možné přihlásit až následující den po jejich převzetí.

| a batore schallery |                                              |                                                                                        |                                                                                                    |                                                                                                    |   |
|--------------------|----------------------------------------------|----------------------------------------------------------------------------------------|----------------------------------------------------------------------------------------------------|----------------------------------------------------------------------------------------------------|---|
|                    | Infolinka 270 005 200                        | Softbit software,                                                                      | s.f.0.                                                                                                    | Nápověda Odhlásit                                                                                                | ~ |
|                    | datové<br>schránky                           | Piihlášený uživatel:<br>Tomáš Urban<br>Poslední přihlášení:<br>21. 10. 2016 v 08.12.09 | Oprávnění:<br>číst zprávy, čist zprávy do vlastnich<br>rukou, posilat zprávy, zobrazovat<br>seznamy a dodejky, vyhledávat<br>schránky, měnit nastavení   | Dopříkové služby:<br>Příjem poštovních zpráv<br>Odoslaní pottovních zpráv<br>Datový trezor<br>Zjstát stav kredtu |   |
|                    | Zprávy                                       | Ověření datové zprávy                                                                  | Nastavení                                                                                                    |                                                                                                    |   |
|                    | Dodané zprávy Odesla                         | né zprávy Vytvořit zprávu                                                              | Načist zprávu Úložiště soubor                                                                                                    |                                                                                                    |   |
|                    | visc<br>Průvodní dopis k autentizačním       | üdajām                                                                                 | Odeslatel<br>Územní pracoviště v Rychnové<br>nad Kněžnou (Finanční úřad pro<br>Královéhradecký kraj)<br>Jiráskova 1497, 51601 Rychnov<br>nad Kněžnou, CZ | 02 00 0000 Baba<br>10 apologi Shata<br>410229517 Dordčenka<br>20.10.2016                                         |   |
|                    | Zveřejnění smlouvy: Zveřejnění               | záznamu v Registru smluv                                                               | Registr smluv (Ministerstvo vnitra)<br>Nad štolou 936/3, 17000 Praha 7,<br>CZ                                                                            | 409055880 Doručenka<br>18. 10. 2016                                                                              |   |
|                    | Ochrana esobních údayů – Prohládení o přísta | month                                                                                  | Správce Ministerstvo vnitra                                                                                                    | Česká republiky - Provozovatel, Česká polita, s.p.                                                               |   |
|                    |                                              |                                                                                        |                                                                                                    |                                                                                                    |   |
|                    |                                              |                                                                                        |                                                                                                    |                                                                                                    |   |

V datové schránce se objeví zpráva

Registrovat k elektronické evidenci tržeb se můžete již nyní, nemusíte čekat až případně nastane doba, kdy budete muset tuto povinnost plnit. Jen si musíte pohlídat platnost hesla.

# Krok 2. Přihlášení do aplikace EET na Daňovém portále

Dalším Vaším úkolem je se s pomocí **přihlašovacích údajů a hesla** do aplikace EET na Daňovém portálu **přihlásit**. Tam budete mít přehled o svých certifikátech a později i evidovaných tržbách.

| 🔀 Doporučené kroly a me: 🗴 🔣 Dałový portál i ELECTRI 🖈 📃                                                                                                    |                                                   | ≜ - C ×                                                                     |
|----------------------------------------------------------------------------------------------------|---------------------------------------------------|-----------------------------------------------------------------------------|
| C O adissperimetricz/adistr/adis/dpr_pub/eet/eet_sluzby/faces                                                                                                    |                                                   | ☆ :                                                                         |
| 🗒 Aplikace 🥏 Hitadio Magic 💢 Bionomické informa: 🏢 Úloci 🌮 HépDek 🗙 http://www.escusio: 🧱 http://www.inform. by Pravidia českého prav. 🚺 Zopim Live Chat Sohi. 👹 Softbat software s.r.a. 💲 Seznam – Nap | du tam. 📋 Datové schránky 🕒 AT BusinessLink - Bu: | V Vema a.s.   Specialist: p⊄ Uvod ⇒                                         |
| DAŇOVÝ PORTÁL<br>Elektrowické skužby Pivanichi správy České repušliky                                                                                                    | ERENT AND AND AND AND AND AND AND AND AND AND     |                                                                             |
| <u>Daňový postili v Stužev EET</u><br>Daňový postili slouží pro komunikaci s finanční správeu a k záskávání intermací z dahového ľizení. Jeho tunkce jsou vysvěšeny v <u>dokumentaci</u>                |                                                   | Dnes je 21.10.2016                                                          |
| Pro poplatniky                                                                                                    |                                                   |                                                                             |
| ZADOST O AUTENTIZAČNÍ ÚDAJE DO EET         Elektronický branuář pro vykořelní žádost o autentizácií údaje do EET.                                                                                       | >                                                 |                                                                             |
| SPRÁVA ÚDAJÚ EVIDENCE TRŽEB ←       Evidence provozoven a správa certifikáli pre evidovalní tizle. Přetledy údajů evidovaných tizle.                                                                    | >                                                 |                                                                             |
| Pro veřejnost                                                                                                    |                                                   |                                                                             |
| OVĚŘENÍ ÚČTENKY           Budhy budou dostupné al V terminu pro evidovalní tržeto podle zákona.                                                                                                    |                                                   |                                                                             |
| NAHLÁŠENÍ NEVYDANÉ ÚČTENKY           Stužby bodou dostupně až v terminu pro evidenvání težito podle zákona.                                                                                             |                                                   |                                                                             |
| Generální finanční Jediletství<br>Lazerská 7, 117 22 Praha 1 Technická podpora « <u>Endorra</u>                                                                                                    | Licer                                             | ční podmínky Mapa stránek. Vypnout styly<br>Verze: 39.8.1 ze dne 03.10.2016 |

| <b>E</b> | (i) | or ø | W | ×I | o 🎭 🔜 🚺 | S, | - I*• O 12 4) CES 21.10.2016 |
|----------|-----|------|---|----|---------|----|------------------------------|

Kliknete na Správa údajů a evidence tržeb

| <form></form>                                                                                                    | 🐒 Doponučená kiroly z mr. 🛪 🖉 Britisteri (ubratela la g.: 🗙 📃                                                                                                    | L - 0                                                                                                    |
|----------------------------------------------------------------------------------------------------|----------------------------------------------------------------------------------------------------|----------------------------------------------------------------------------------------------------|
|                                                                                                    | C      https://adisdpr.mfcr.cz/adiistr/adii/dpr.pub/auth/LoginPage.facesgisessionid=8F986CA8A6827860BA8872D5FD26657B.ep1apa                                                                                                    | \$                                                                                                    |
|                                                                                                    | Apilace 🖝 Hinsdia Magic 💢 Bionomicke informat: 🏢 Unod 🌮 HelpDesk 🗶 http://www.encursion 🧱 http://www.informfor: 🕼 Previdia deskeho pro: 🚺 Zopim Live Chat Softi 📓 Softiat software s.r.o. 🏂 Seznam – Najdu tani. 🗅 Datové software | AT BusinessLink - Bu: V Vema a.s.   Specialist: p <sup>4</sup> Uvod 1                                                                                                    |
|                                                                                                    | DAŇOVÝ PORTÁL                                                                                                    | IZNANI                                                                                                    |
|                                                                                                    | Isktronické stutty Finanční správy České republiky                                                                                                    | Concerning of the second second |
| ihläšeni uživatele ke službám aplikace EET     Narven uživatel   ur ulution   ib kejem robe:   ver ulution   ib kejem robe:   ver ulution   ib ver ulution   ib ver ulu                                                                                                    | anforci postiji » Pilolafani ka sudham                                                                                                    | Dnes je 21.10.2016                                                                                                    |
| Nacces       Nacces                                                                                                    | řihlášení uživatele ke službám aplikace EET                                                                                                    | <b>PODPORA</b>                                                                                                    |
| corr unduite       -       -       -       -       -       -       -       -       -       -       -       -       -       -       -       -       -       -       -       -       -       -       -       -       -       -       -       -       -       -       -       -       -       -       -       -       -       -       -       -       -       -       -       -       -       -       -       -       -       -       -       -       -       -       -       -       -       -       -       -       -       -       -       -       -       -       -       -       -       -       -       -       -       -       -       -       -       -       -       -       -       -       -       -       -       -       -       -       -       -       -       -       -       -       -       -       -       -       -       -       -       -       -       -       -       -       -       -       -       -       -       -       -       -       -       -       - <t< td=""><td>Názvem uživatele</td><td>NEJČASTĚJI HLEDÁTE</td></t<>                                                                                                    | Názvem uživatele                                                                                                    | NEJČASTĚJI HLEDÁTE                                                                                                    |
| is prevented       is 00.0000000000000000000000000000000000                                                                                                    | Nazev uživatele                                                                                                    | EPO - Kontrolní hlášení DPH                                                                                                    |
| Image: Image:                                | Nejsem robot                                                                                                    | <ul> <li>EPO - Daň z přídané hodnoty</li> <li>EPO - Daň z přídmů</li> </ul>                                                                                                    |
| Initial              Product              Product              Product Synthesis              Product Synthesis              Product Synths                                                                                                    | NCAPTON<br>Others makers' fotoni publikaj                                                                                                    | právnických osob                                                                                                    |
| kot o autoritizaciti (dage do EET *)       * Statubility Statubility statubility statu                                         | Presant                                                                                                    | EPO - Dan z prijmu fyzických osob                                                                                                    |
| and neitis in z personalizované čaši špišace atomizovár v prů s nevelepipov čásiť aplikace, budele přesmioválen na tub i tradition.  Privnick nedvorusné v de použí v ubu: "Odkisiť sť z pravého bomiho rehu oksizovár, Tačíbens "zjaf" ali zavfenin sina is natize odbiali z zpišace.  Privnick nedvorusné v de použí v ubu: "Odkisiť sť z pravého bomiho rehu oksizovár, Tačíbens "zjaf" ali zavfenin sina is natize odbiali z zpišace.  Privnick nedvorusné v de použí v ubu: "Odkisiť sť z pravého bomiho rehu oksizovár, Tačíbens "zjaf" ali zavfenin sina is natize odbiali z zpišace.  Privnick nedvorusné v de použí v ubu: "Odkisiť sť z pravého bomiho rehu oksizovár, Tačíbens "zjaf" ali zavfenin sina is natize odbiali z zpišace.  Privnick nedvorusné v de použí v ubu: "Odkisiť sť z pravého bomiho rehu oksizovár, Tačíbens "zjaf" ali zavfenin sina is natize odbiali z zpišace.  Privnick nedvorusné v de použí v ubu: "Odkisiť sť z pravého bomiho rehu oksizovár, Tačíbens "zjaf" ali zavfenin sina is natize odbiali z zpišace.  Privnick nedvorusné v de použít v ubu: "Odkisiť sť z pravého bomiho rehu oksizovár, Tačíbens "zjaf" ali zavfenin sina is natize odbiali z zpišace.  Privnick nedvorusné v de použít v du v de použít v du v du v du v du v du v du v du v d                                                                                                    | ádost o autentizační údaje do EET 🔹                                                                                                    | Struktury XML souborů                                                                                                    |
| Bhàlan is a paranataované čast apinace je nubie včej použi volku "Odkisti e" z pravetno komiho nenu otnazoviy. Tučikem "zjaf" au zavlenim sina se netze odkisti z apinace.  P 2 pie P domini y DS L bonnin y DS D homini y DS D homini y DS D ho | uszamálei.<br>Josmuskán helinesti műálete kiriz adilkace automatório volthálem. Budete i chit osáračovat varáci a neveleinou části adilkace. budete elesmérován na kita stáráku.                                                   | Kontrola Vašeho PC                                                                                                    |
| <ul> <li>2 zeli</li> <li>2 dentini yoo da da da da da da da da da da da da da</li></ul>                                                                                                    | o odhášení se z personalizované části aplikace je nuhé vždy použit volbu "Odhlásti se" z pravého homiho rohu obrazovky. Tiačíbem "Zpěť ani zavřením okna se netze odhlásit z aplikace.                                             | RYCHLÊ ODKAZY                                                                                                    |
| Posiniky DS     Looning in positivity     Trachack positivity     Trachack positity     Trachack positivity     Trachack positivity     Trachack       |                                                                                                    | <ul> <li>Zpět</li> </ul>                                                                                                    |
| Looning bodinisy     Technick podminisy     Technick podminisy     Technick podminisy     Dokumentacio     Dokumentacio     Dokumentacio     ActUALITY A     UPO2ORIE MI     ActUALITY A     UPO2ORIE MI     ActUALITY     ActUALITY         |                                                                                                    | Podminky DIS                                                                                                    |
|                                                                                                    |                                                                                                    | » Licenční podmínky                                                                                                    |
| ACTUALITY A     UNIVOCATE     ACTUALITY A     UNIVOCATE     ACTUALITY A     UNIVOCATE     ACTUAL     ACTUAL     ACTU      |                                                                                                    | Technicke podminiky                                                                                                    |
| ACTUALITY A<br>UPO2CRNE NI<br>> 24.2.2016<br>Informace ke Kontrollin<br>Inisien (24.6.2.2.2.2.2.2.2.2.2.2.2.2.2.2.2.2.2.2                                                                                                    |                                                                                                    | • Jokumentace                                                                                                    |
| <ul> <li>2.4.2.2.016</li> <li>Intrames &amp; K. Kottrohnin</li> <li>Intrames &amp; K. Kottrohnin</li> <li>A. 1.2.01</li> <li>A. 1.2.01</li> <li></li></ul>                                                                                                    |                                                                                                    | AKTUALITY A<br>UPOZORNĚNÍ                                                                                                    |
| + 4 1201<br>Zeitsupeim EPD<br>formaki Kuntzbin<br>histen (2014) usanam                                                                                                    |                                                                                                    | > 24.2.2016<br>Informace ke Kontrolnimu<br>hlášení - část. A.2.                                                                                                    |
|                                                                                                    |                                                                                                    | <ul> <li>4.1.2016</li> <li>Zpřístupnění EPO<br/>formušíte Kontrolní<br/>hlášení DPH v ostrém<br/>prostředí</li> </ul>                                                                                                    |

a přihlásíte se pomocí autentizačních údajů, které jste obdrželi prostřednictvím datové schránky. Pokud kliknete na tlačítko Nejsem robot, údaje budou zkontrolovány a vy už jen kliknete na tlačítko Přihlásit. Pokud budete mít nastaveno vyšší zabezpečení, vyzve Vás aplikace k zadání kódu, který Vám bude ihned zaslán na zadaný mobilní telefon.

| 🕱 Doporučené krolý z mie 🙁 🗡 🔛 Divislatení učivatele k s 🗉 🗶 📉                                                                                                    |                                                                      | 4 - 6                                                                                              |
|----------------------------------------------------------------------------------------------------|----------------------------------------------------------------------|----------------------------------------------------------------------------------------------------|
|                                                                                                    |                                                                      | 9☆                                                                                                 |
| Aplikace 🖌 Hithdio Magic 💢 Bionomicke informat: 🏢 Üved 🤌 HelpDesk 💢 http://www.escusion: 🧱 http://www.informfor. 🦓 Pravidia Ediskeho pro. 🚺 Zopim Live Chat Softi 👹 Softiot toothware s.r. 🥵 Secram – Najdu tam                                                                                                    | Chcete, aby aplikace Google C<br>hesio pro tyto stránky?<br>A1408148 | hrome uložila vaše × i                                                                             |
| DANOVY PORTAL<br>Elektronicke sultzy Finančni spravy České republiky                                                                                                    | No. California<br>Contractional Contraction                          | Uloāt Nikdy                                                                                        |
|                                                                                                    | A ANDREA DISTANCE                                                    |                                                                                                    |
| lafovi potili » Pitalarni kralužbam                                                                                                    |                                                                      | Dnes je 21.10.2016                                                                                 |
| Přihlášení uživatele ke službám aplikace EET                                                                                                    |                                                                      | PODPORA                                                                                            |
| Ověření kódu ze SMS                                                                                                    |                                                                      |                                                                                                    |
| Nazev uzbrotek A 1400148                                                                                                    |                                                                      | EPO - Kontrolní hlášení DPH                                                                        |
| Identificace pilntiálemi (122652608342                                                                                                    |                                                                      | • EPO - Daň z přidané hodnoty                                                                      |
| V SMS                                                                                                    |                                                                      | <ul> <li>EPO - Daň z příjmů<br/>právnických osob</li> </ul>                                        |
| Pilhäsit Zpër na nové pilhäsieni                                                                                                    |                                                                      | <ul> <li>EPO - Daň z příjmů tyzických<br/>osob</li> </ul>                                          |
| 2dobst o autentizačni údaje do EET 🛎                                                                                                    |                                                                      | Struktury XML souborů                                                                              |
| rozoméní:                                                                                                    |                                                                      | <ul> <li>Kontrola Vašeho PC</li> </ul>                                                             |
| - or minimum means that is approximately compared to consider a consider to an operative special intervention can approximately considered and approximately considered and approximate<br>Approximately considered and approximately considered and approximately considered and approximately considered and approximately considered and approximately considered and approximately considered and approximately considered and app |                                                                      | RYCHLÉ ODKAZY                                                                                      |
|                                                                                                    |                                                                      | ⊁ Zpēt                                                                                             |
|                                                                                                    |                                                                      | Podmínky DIS                                                                                       |
|                                                                                                    |                                                                      | Licenční podmínky                                                                                  |
|                                                                                                    |                                                                      | <ul> <li>Technické podminky</li> </ul>                                                             |
|                                                                                                    |                                                                      | Dokumentace                                                                                        |
|                                                                                                    |                                                                      | AKTUALITY A<br>UPOZORNĚNÍ                                                                          |
|                                                                                                    |                                                                      | > 24.2.2016<br>Informace ke Kontrolnims<br>hlášení - část. A.2.                                    |
|                                                                                                    |                                                                      | <ul> <li>4.1.2016<br/>Zpřístupnění EPO<br/>formuláře Kontrolní<br/>hlášení DPH v ostrém</li> </ul> |
| 🧀 📋 🖬 🐗 💷 🗷 👩 💺 🕮 🗞                                                                                                    |                                                                      | CES 21.1                                                                                           |

Z bezpečnostních důvodů je nutné po prvním přihlášení heslo změnit. Heslo musí obsahovat velká a malá písmena a číslici.

![](_page_9_Picture_3.jpeg)

Po stisknutí tlačítka Poplatník se objeví pro kontrolu informace o poplatníkovi

- **DI**Č: je zobrazeno, pokud bylo přiděleno.
- Číslo poplatníka: údaj je zobrazen, pokud ještě nebylo přiděleno DIC.Č
- Jméno a příjmení: titul a celé jméno poplatníka.
- Název společnosti: název společnosti poplatníka.
- Datum narození: datum narození poplatníka.
- IC: osmimístné identifikační číslo poplatníka.
- Ulice, Obec, Část obce, PSC: u fyzických osob je zobrazena adresa místa pobytu poplatníka V případe právnických osob se jedná o adresu sídla jejich společnosti.

## Krok 3 Ohlášení provozovny

Po kliknutí na odkaz "Provozovny" je možné spravovat jednotlivé provozovny. Na stránce je zobrazena tabulka s přehledem aktuálních provozoven, která obsahuje:

- Číslo provozovny: automaticky přidělené číslo provozovny.
- Název: libovolný název provozovny. Jedná se o nepovinný údaj, který slouží pro potřeby poplatníka
- Lokalizace: v závislosti na výběru typu provozovny muže údaj obsahovat poštovní adresu, SPZ, URL adresu, apod.
- Typ: muže nabývat hodnoty Stálá, Mobilní nebo Virtuální.
- Stav: muže být aktivní nebo přerušený.

Pomocí tlačítka "+Nová provozovna" má přihlášený uživatel možnost přidat novou provozovnu Při přidávání nové provozovny je také nutné vybrat pomocí

rozbalovacího menu "Převažující činnost". Za pomoci dostupného Filtru je možné zobrazit na stránce pouze vybrané provozovny. Kliknutím na název sloupce je možné řádky v tabulce třídit podle jednotlivých sloupců (vzestupně nebo sestupně). U aktuálně vybraného sloupce pro třídění je zobrazena ikona šipky.

### DAŇOVÝ PORTÁL Elektronické služby Finanční správy České republiky

![](_page_11_Picture_1.jpeg)

Dnes je

# VSTUP EET POPLATNÍK PROVOZOVNY CERTIFIKÁTY Daňový portál Služby EET Evidence tržeb Provozovny

### Přehled aktuálních provozoven

| Číslo provozovny |                    | Název                        | Typ provozo<br>Stálá<br>Mobilní<br>Virtuální |      |                 | \ktivní<br>¤řerušené<br>∕šechny |  |
|------------------|--------------------|------------------------------|----------------------------------------------|------|-----------------|---------------------------------|--|
| Filtr            | ovat               | Aktivovat P                  | řerušit Zrušit                               |      |                 |                                 |  |
|                  | Číslo provozovny 🛔 | Název                        | Lokalizace                                   | Туј  | p               | Stav                            |  |
|                  |                    |                              |                                              |      |                 |                                 |  |
|                  | 31                 | Provozovna 3                 | www.provozovna3.cz                           | Virt | tuální          | Aktivní                         |  |
|                  | 31<br>21           | Provozovna 3<br>Provozovna 2 | www.provozovna3.cz<br>SPZ 1234               | Virl | tuální<br>bilní | Aktivní<br>Aktivní              |  |

#### Historie provozoven

Zobrazení historie změn v údajích o provozovnách, přehled zrušených provozoven. Údaje o provozovnách nebyly v minulosti aktualizovány, ani nebyly provozovny rušeny

#### Import a export

Dávkové nahrání nových provozoven ze souboru (formát CSV), export založených provozoven do souboru, stažení obsahu číselníků převažujících činností a obcí. Import a export

Kliknutím na vybranou provozovnu v tabulce dojde k zobrazení stránky s výpisem detailních údajů o konkrétní provozovně a možností úpravy údajů, kopírování, popř. zrušení provozovny. Zaškrtnutím políčka v prvním sloupci tabulky je možné vybrat jednu ci více provozoven (zaškrtnutí políčka v záhlaví prvního sloupce tabulky provede výber všech provozoven zobrazených na stránce) a pomocí tlačítek "Aktivovat", "Přerušit" nebo "Zrušit", umístěných nad tabulkou, lze spustit hromadné akce, kdy je možné vybrané provozovny aktivovat, přerušit nebo úplně zrušit.

Kliknutím na odkaz "Historie provozoven" je zobrazen přehled změn v údajích o provozovnách, které byly v minulosti provedeny. Jsou zde dostupné také údaje o provozovnách, které již byly zrušeny.

## **Provozovny - Import a export**

V případe potřeby umožnuje aplikace EET provedení importu, resp. exportu provozoven. Kliknutím na odkaz "Import a export" je zobrazena stránka s možností Importu provozoven, které je možné vložit do aplikace EET, popř .Exportu provozoven vložených do aplikace EET. Dávkové založení nových provozoven je možné nahráním souboru s definovanou strukturou (formát CSV s oddělovači). Export provozoven probíhá také do souboru CSV. Na stránce jsou k dispozici odkazy pro zobrazení nebo stažení obsahu číselníku "Kódy převažujících činností provozoven" a "Obce CR" - ve formátu XML. Údaje z číselníku jsou očekávány v CSV souboru pro import provozoven.

## Krok 4 Žádost o certifikát

Po kliknutí na odkaz "Certifikáty" je zobrazena stránka certifikační autority. Na stránce certifikační autority je možné spravovat certifikáty pro evidování tržeb. Správa certifikátu

zahrnuje žádost o nový certifikát, zobrazení a uložení vydaných certifikátu, zneplatnění certifikátu, apod. Stránka "Certifikáty" je zobrazena v novém okně nebo záložce prohlížeče. V dokumentu Správa certifikátu pro evidování tržeb naleznete podrobnější informace o vytváření žádostí a správce certifikátu pro potřeby EET.

| Constraint a primaria dynamic primaria dynamic primari dynamic primaria dynamica dynamica dynamica dynamica dynamica dyn | LSKÉ JMÉNO:           |
|----------------------------------------------------------------------------------------------------|-----------------------|
| UKON                                                                                                    | NČIT PRÁCI S CA       |
|                                                                                                    |                       |
| ✓ Platný                                                                                                    |                       |
| 1545487647                                                                                                    |                       |
| 16.8.3016 13:10                                                                                                    |                       |
| 16.8.3019 12-20                                                                                                    |                       |
| provozovna 1                                                                                                    |                       |
|                                                                                                    | ✓ Platný provozovna 1 |

## Vstup do aplikace Správa certifikátu

Pro vstup do aplikace "Správa certifikátu" je třeba se přihlásit do webové aplikace Elektronická evidence tržeb na stránkách Daňového portálu. Po kliknutí na odkaz "Certifikáty" dojde k zobrazení úvodní stránky certifikační autority. Stránka "Certifikáty" je zobrazena v novém okně nebo záložce prohlížeče.

Na úvodní stránce najdete informace o uživateli (DIC, uživatelské jméno, e-mail), vydaných certifikátech, apod.

## Nový certifikát

Po kliknutí na odkaz "Nový certifikát" je možné požádat o vydání nového certifikátu pro evidování tržeb. Požádat lze dvěma způsoby. **Vytvořit žádost v prohlížeči** Žádost o nový certifikát pro evidování tržeb je možné připravit přímo v prohlížeči kliknutím na "Vytvořit žádost v prohlížeči". Následně je uživatel vyzván ke "vložení hesla pro soukromý klíc" certifikátu. Po zadání hesla dojde k aktivaci tlačítka "Potvrdit". Kliknutím na tlačítko "Potvrdit" dojde k zobrazení žádosti o certifikát a možnosti vložit nepovinnou "Poznámku". Po kliknutí na tlačítko "Odeslat žádost" je žádost odeslána a je vygenerován certifikát.

## Krok 5 nainstalování certifikátu

Kliknutím na "Nahrát žádost ze souboru" je možné vybrat soubor s žádostí o certifikát. Následně je možné vložit nepovinnou "Poznámku". Po kliknutí na tlačítko "Odeslat žádost" je žádost odeslána a je vygenerován certifikát. Pro nahrání žádosti o certifikát je možné použít soubor ve formátu PKCS#10. Kliknutím na tlačítko "Zrušit" je uživatel vrácen zpět na stránku "Nový certifikát".

| <u>Z</u> obrazit | :( <vše></vše> | •                 |  |
|------------------|----------------|-------------------|--|
| Pole             |                | Hodnota           |  |
| 📖 Su             | bjekt          | provozovna 1, CZ2 |  |
| Vei              | řejný klíč     | RSA (2048 Bits)   |  |

## Správa vydaných certifikátu

Po vydání certifikátu jsou zobrazeny informace o vytvořeném certifikátu: Stav (informace o platnosti certifikátu), Sériové číslo, Datum vydání, Datum expirace a Poznámka (pokud byla vyplněna).

Pod certifikátem jsou k dispozici dvě tlačítka:

• Po kliknutí na tlačítko "**Vytvořit exportní soubor**" je uživatel vyzván k "vložení hesla pro soukromý klíc", které zadal při vytváření žádosti o certifikát. Vložené heslo potvrďte kliknutím na tlačítko "Potvrdit". Následně je zobrazeno okno "Export do PKCS12" kde je možné "Stáhnout exportní soubor" (P12) s certifikátem a soukromým klíčem do PC.

• Kliknutím na tlačítko "**Zneplatnit**" je možné ukončit platnost vybraného certifikátu. Po kliknutí na tlačítko je zobrazeno "Potvrzení zneplatnění" upozorňující, že je zneplatnění certifikátu nevratné. Volba pro zneplatnění certifikátu je určená např. Pro případ ztráty/zcizení soukromého klíce certifikátu, zrušení pokladního zařízení, pro které byl certifikát určen, apod.

## Upozorňujeme:

- Funkce exportu certifikátu se muže chovat na různých platformách odlišně.
- V případě dotazu na instalaci certifikátu do pokladního zařízení je třeba se obrátit na dodavatele zařízení

## Seznam certifikátu

Po kliknutí na odkaz "Seznam certifikátu" jsou zobrazeny informace o žádostech a vydaných certifikátech. V seznamu je uvedeno sériové číslo, datum vytvoření, označení uživatele, který certifikát vytvořil, datum expirace, datum případného zneplatnění a v případě vyplnění je zde uvedena poznámka. Kliknutím na sériové číslo lze certifikát uložit nebo zneplatnit tak, jak je uvedeno v části "Správa vydaných certifikátu".

## Ukončit práci s CA

Odkaz "Ūkončit práci s CA" slouží k odhlášení ze stránek CA a zobrazení stránky informující o této skutečnosti.